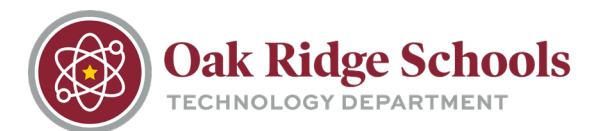

Sharing documents from OneDrive is an easy way to collaborate with coworkers.

From the ORS homepage, click on the Online@ORS link and scroll down until you see the Office 365 link.

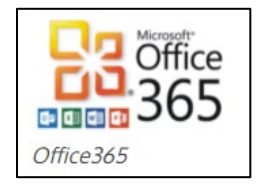

Once you are logged in, navigate to the document you want to share. Once you've located it, click on the ellipses to the right of the document name. There, you will see Open, Share, Get a link, and other options.

| neDrive | e                    |                   |          | an hore brong       |                |                 |                       | <b>↓</b> ∅ ? |
|---------|----------------------|-------------------|----------|---------------------|----------------|-----------------|-----------------------|--------------|
| Dpen    | n 🗸 🙆 Share 🔏 Get i  | a link 🚽 Download | 🚺 Delete | 🚹 Move to 🌓 Copy to | 🖉 Rename 🛛 🗟   | Version history |                       | 1 selected 🗙 |
| Files   |                      |                   |          |                     |                |                 |                       |              |
| ~       | † Name               |                   |          | Modified            | Modified By    | File Size       | Sharing               |              |
|         | Desktop              |                   |          | July 28, 2015       | KENNETH ADAMS  |                 | 合 Only you            |              |
| 0       | Documents            |                   |          | July 28, 2015       | KENNETH ADAMS  |                 | A Only you            |              |
|         | Downloads            |                   |          | .April 5            | KENNETH ADAMS  |                 | 🖰 Only you            |              |
|         | Favorites            |                   |          | July 28, 2015       | KENNETH ADAMS  |                 | A Only you            |              |
|         | Music                |                   |          | July 28, 2015       | KENNETH ADAMS  |                 | 음 Only you            |              |
|         | Notebooks            |                   |          | .December 1, 2015   | KENNETH ADAMS  |                 | A Only you            |              |
|         | Pictures             |                   |          | July 28, 2015       | KENNETH ADAMS  |                 | 음 Only you            |              |
| 5       | Shared with Everyone |                   |          | July 28, 2015       | KENNETH ADAMS  |                 | A <sup>R</sup> Shared |              |
|         | Videos               |                   |          | Open                | > ENNETH ADAMS |                 | 合 Only you            |              |
| đ       | Bookxlsx             |                   |          | Share               | ENNETH ADAMS   | 5.58 KB         | 읍 Only you            |              |
| đ       | Book1.xlsx           |                   |          | Get a link          | INNETH ADAMS   | 7.49 KB         | 🖰 Only you            |              |
| •       | This is a test.docx  |                   |          | Download            | INNETH ADAMS   | 11.3 KB         | 🖰 Only you            |              |
|         |                      |                   |          | Delete              |                |                 |                       |              |
|         |                      |                   |          | Move to             |                |                 |                       |              |
|         |                      |                   |          | Copy to             |                |                 |                       |              |
|         |                      |                   |          | Rename              |                |                 |                       |              |
|         |                      |                   |          | Version history     |                |                 |                       |              |
|         |                      |                   |          | Details             |                |                 |                       |              |

Clicking on "Share" opens a sub-menu that allows you to send an email sharing request to a coworker. You can search by name or type in that person's email address. This option will also allow you to edit permissions for that coworker.

\*Note: Because of permissions within the ORTN.edu domain, you will only be able to share documents with other ORS employees. If you need to share a document with someone from outside of our organization, you can create a personal OneDrive account, save the document there and then grant access in the same way. The full email address will need to be typed in when sharing in this manner.

## **Sharing Documents**

OneDrive

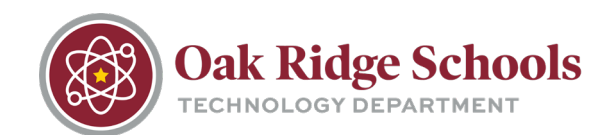

| III Office 365                                                                                                    | OneDrive                                                                                                    |                       |                                    | and the second                          |                |                    |                                                                                                    | <b>▲</b> Ø ?       |
|----------------------------------------------------------------------------------------------------|----------------------------------------------------------------------------------------------------|-----------------------|------------------------------------|-----------------------------------------|----------------|--------------------|----------------------------------------------------------------------------------------------------|--------------------|
| ₽ Search                                                                                                    | 🕼 Open 🗸 🖒 Share 📀 (                                                                                                    | Get a link 🚽 Download | 🚺 Delete 📑 Move                    | to 🚺 Copy to                            | 🧷 Rename 🛛 🛛 V | ersion history     |                                                                                                    | 1 selected 🗙       |
| KENNETH ADAMS                                                                                                    | Files                                                                                                    |                       |                                    |                                         |                |                    |                                                                                                    |                    |
| Files                                                                                                    | ✓ ↑ Name                                                                                                    |                       |                                    | Modified                                | Modified By    | File Size          | Sharing                                                                                                    |                    |
| Recent<br>Shared with me<br>Discover<br>Recycle bin<br>Groups +<br>Groups bring teams<br>together. Join one or create<br>your own.<br>→ Browse Groups<br>+ Create Groups | Desktop Documents Downloads Favorites Music Notebooks Pictures Shared with Everyone Videos @ Bookxtsx @ Bookxtsx @ Book1.xtsx @ C This is a test.docx | Share 'This is a te   | jeremy lee russe<br>Jeremy Lee Rus | sell<br>sell<br>ssell<br>staff<br>staff | KENNETH ADAMS  | КВ<br>КВ<br>113 КВ | A only you A only you A only you A only you A only you A only you A only you A only you x <sup>6</sup> Shared A only you A only you A only you A only you A only you A only you A only you A only you A only you |                    |
|                                                                                                    | C This is a test.docx                                                                                                    |                       |                                    | May 27<br>Drag files here to u          | KENNETH ADAMS  |                    | 11.3 KB                                                                                                    | 11.3 KB 🔒 Only you |

The person with whom the document is shared will receive an email with a link to the document. Clicking on the link will allow them to open and edit it. Any changes they make will show up in your copy and vice versa.